## Conseils sur l'utilisation des fichiers de téléchargement CSV dans Excel

Les Compendia, outil Horizon Scanning et outil PRA utilisent des fichiers CSV pour les téléchargements de listes. Il s'agit d'un format générique de texte uniquement dans lequel des virgules sont utilisées pour séparer les champs. Pour afficher les données et appliquer des filtres et des champs supplémentaires, vous souhaiterez convertir au format excel classique

CSV du l'outil Horizon Scanning Tool en format text:

| A                                                                                                    | В                                                                                                    | C                                                                                                    | D                                                                                                    | F                                                                                                    | F                                                                                                    | G                                                                                                    | н                                                                                                    | 1                                                                                                    | 1                                                                                                    | K                                                                                                    | 1                                                                                                    |                                                                               | M                                                                                                    | N                                                                                                    |                                                                                                    | 0                                                                                                    | P                                                                                                    |                                                   |
|----------------------------------------------------------------------------------------------------|----------------------------------------------------------------------------------------------------|----------------------------------------------------------------------------------------------------|----------------------------------------------------------------------------------------------------|----------------------------------------------------------------------------------------------------|----------------------------------------------------------------------------------------------------|----------------------------------------------------------------------------------------------------|----------------------------------------------------------------------------------------------------|----------------------------------------------------------------------------------------------------|----------------------------------------------------------------------------------------------------|----------------------------------------------------------------------------------------------------|----------------------------------------------------------------------------------------------------|-------------------------------------------------------------------------------|----------------------------------------------------------------------------------------------------|----------------------------------------------------------------------------------------------------|----------------------------------------------------------------------------------------------------|----------------------------------------------------------------------------------------------------|----------------------------------------------------------------------------------------------------|---------------------------------------------------|
| 1 Search res                                                                                                    | ulis from the CAB                                                                                                    | I Horizon                                                                                                    | Scanning To                                                                                                    | nl <2021-10-09>                                                                                                    |                                                                                                    |                                                                                                    |                                                                                                    |                                                                                                    |                                                                                                    |                                                                                                    |                                                                                                    |                                                                               |                                                                                                    |                                                                                                    |                                                                                                    |                                                                                                    |                                                                                                    |                                                   |
| 2 Area at risk                                                                                                    | k Congo Democr                                                                                                    | atic Reni                                                                                                    | hlic of the . S                                                                                                    | ource Areas: And                                                                                                    | ola Burundi C                                                                                                    | entral Africa                                                                                                    | an Republic Co                                                                                                    | ongo Reput                                                                                                    | lic of the                                                                                                    | Rwanda                                                                                                    | South Sudan                                                                                                    | Tanzan                                                                        | ia Ugano                                                                                                    | la Zamh                                                                                                    | ia Zamh                                                                                                    | ia Angol                                                                                                    | a · Pathwa                                                                                                    | vs. N                                             |
| 3 Citation: <                                                                                                    | CABL 2021 Horizo                                                                                                    | on Scanni                                                                                                    | ing Tool Cron                                                                                                    | Protection Com                                                                                                    | nendium Walli                                                                                                    | orford LIK-                                                                                                    | CAB Internatio                                                                                                    | nal https:/                                                                                                    | hummy ca                                                                                                    | hi ora/coc                                                                                                    | , outinoudur                                                                                                    | , ranzan                                                                      | ia) ogani                                                                                                    | ad) Lanno                                                                                                    | ia) zaino                                                                                                    | ia) / ingoi                                                                                                    | a ) r acinva                                                                                                    | 12                                                |
| 4 Cearch Univ                                                                                                    | https://www.eek                                                                                                    | i ang/ita                                                                                                    | rig roon crop                                                                                                    | Teal/Country/S                                                                                                    | earchDeault2au                                                                                                    | Id-44-0774                                                                                                    | 0.0015 4-10.04                                                                                                    | De Othefor                                                                                                    | -240                                                                                                    | onorg/epe.                                                                                                    |                                                                                                    |                                                                               |                                                                                                    |                                                                                                    |                                                                                                    |                                                                                                    |                                                                                                    |                                                   |
| 4 Search on:                                                                                                    | : https://www.cat                                                                                                    | J.org/HC                                                                                                    | // Linearin                                                                                                    | grooi/country/s                                                                                                    | earchkesuitrgu                                                                                                    | 10=44a07740                                                                                                    | 0-2315-4018-84                                                                                                    | 3e-0408185                                                                                                    | 0340,,,,,,                                                                                                    |                                                                                                    |                                                                                                    |                                                                               |                                                                                                    |                                                                                                    |                                                                                                    |                                                                                                    |                                                                                                    |                                                   |
| 5 Forterns a                                                                                                    | and conditions se                                                                                                    | e: nups:/                                                                                                    | /www.cabi.c                                                                                                    | rg/terms-and-co                                                                                                    | nations/,,,,,,,,,                                                                                                    |                                                                                                    |                                                                                                    |                                                                                                    |                                                                                                    |                                                                                                    |                                                                                                    |                                                                               |                                                                                                    |                                                                                                    |                                                                                                    |                                                                                                    |                                                                                                    |                                                   |
| 0                                                                                                    |                                                                                                    |                                                                                                    |                                                                                                    |                                                                                                    |                                                                                                    |                                                                                                    |                                                                                                    |                                                                                                    |                                                                                                    |                                                                                                    |                                                                                                    |                                                                               |                                                                                                    |                                                                                                    |                                                                                                    |                                                                                                    |                                                                                                    |                                                   |
| 7 Preferred                                                                                                    | scientific name, In                                                                                                    | iternatio                                                                                                    | nal common i                                                                                                    | name, Taxonomic                                                                                                    | group,ISC cont                                                                                                    | ent,CPC con                                                                                                    | itent,Datashee                                                                                                    | et Type,Dom                                                                                                    | ain,Kingo                                                                                                    | iom,Phylu                                                                                                    | n,Class,Ord                                                                                                    | er,Family                                                                     | ,Invasiv                                                                                                    | e Somew                                                                                                    | here, To                                                                                                    | tal numb                                                                                                    | er of prese                                                                                                    | ence                                              |
| 8 Achatina fu                                                                                                    | uli https://www.o                                                                                                    | cabi.org/                                                                                                    | isc/datasheet                                                                                                    | 1/2640                                                                                                    |                                                                                                    |                                                                                                    |                                                                                                    |                                                                                                    |                                                                                                    |                                                                                                    |                                                                                                    |                                                                               |                                                                                                    |                                                                                                    |                                                                                                    |                                                                                                    |                                                                                                    |                                                   |
| 9 Aculops ly                                                                                                    | co https://www.o                                                                                                    | cabi.org/                                                                                                    | isc/datasheet                                                                                                    | /56111                                                                                                    |                                                                                                    |                                                                                                    |                                                                                                    |                                                                                                    |                                                                                                    |                                                                                                    |                                                                                                    |                                                                               |                                                                                                    |                                                                                                    |                                                                                                    |                                                                                                    |                                                                                                    |                                                   |
| 10 Acyrthosip                                                                                                    | ohon pisum,pea ap                                                                                                    | phid,Inve                                                                                                    | ertebrates,,Fu                                                                                                    | III datasheet,"pe                                                                                                    | st, natural Enem                                                                                                    | y,vectorOfP                                                                                                    | lantPest",Euk                                                                                                    | aryota, Meta                                                                                                    | zoa, Arthr                                                                                                    | opoda,Inse                                                                                                    | cta,Hemipt                                                                                                    | era, Aphi                                                                     | didae,,18                                                                                                    | 39,5,123,                                                                                                    | 64,no da                                                                                                    | ta,no dat                                                                                                    | a,no data,l                                                                                                    | nttp                                              |
| 11 Agrotis ips                                                                                                    | silc https://www.o                                                                                                    | cabi.org/                                                                                                    | isc/datasheet                                                                                                    | 1/3801                                                                                                    |                                                                                                    |                                                                                                    |                                                                                                    |                                                                                                    |                                                                                                    |                                                                                                    |                                                                                                    |                                                                               |                                                                                                    |                                                                                                    |                                                                                                    |                                                                                                    |                                                                                                    |                                                   |
| 12 Ahasverus                                                                                                    | advena,foreign g                                                                                                    | rain bee                                                                                                    | tle,Invertebra                                                                                                    | ates,,Full datashe                                                                                                    | eet, pest, Eukary                                                                                                    | ota, Metazoa                                                                                                    | a, Arthropoda, I                                                                                                    | nsecta,Cole                                                                                                    | optera,Si                                                                                                    | lvanidae,,3                                                                                                    | 1,1,30,8,,no                                                                                                    | data,no                                                                       | data,http                                                                                                    | ps://www                                                                                                    | w.cabi.or                                                                                                    | g/cpc/da                                                                                                    | tasheet/3                                                                                                    | 362                                               |
| 13 Aleurodicu                                                                                                    | us https://www.o                                                                                                    | cabi.org/                                                                                                    | isc/datasheet                                                                                                    | /4141                                                                                                    |                                                                                                    |                                                                                                    |                                                                                                    |                                                                                                    |                                                                                                    |                                                                                                    |                                                                                                    |                                                                               |                                                                                                    |                                                                                                    |                                                                                                    |                                                                                                    |                                                                                                    |                                                   |
| 14 Aleurotrac                                                                                                    | chelus trachoides,                                                                                                    | ,Inverte                                                                                                    | orates,,Basic o                                                                                                    | datasheet, pest, E                                                                                                    | ukaryota, Metaz                                                                                                    | oa,Arthropo                                                                                                    | oda, Insecta, He                                                                                                    | miptera, Ale                                                                                                    | yrodidae                                                                                                    | ,,56,1,54,1                                                                                                    | ,no data,no                                                                                                    | data,no                                                                       | data,htt                                                                                                    | ps://ww                                                                                                    | w.cabi.o                                                                                                    | rg/cpc/da                                                                                                    | tasheet/4                                                                                                    | 410                                               |
| 15 Alfalfa mo                                                                                                    | saic virus,alfalfa y                                                                                                    | ellow sp                                                                                                    | ot, Viruses, , F                                                                                                    | ull datasheet,"pe                                                                                                    | est, natural Enem                                                                                                    | y",Virus,,,,,                                                                                                    | Bromoviridae                                                                                                    | ,144,2,88,81                                                                                                    | ,no data,                                                                                                    | no data,ht                                                                                                    | tps://www.                                                                                                    | cabi.org/                                                                     | cpc/data                                                                                                    | asheet/4                                                                                                    | 346                                                                                                    |                                                                                                    |                                                                                                    |                                                   |
| 16 Aphis faba                                                                                                    | ae, black bean aphi                                                                                                    | id,Invert                                                                                                    | ebrates,,Full                                                                                                    | datasheet,"pest,                                                                                                    | naturalEnemy,v                                                                                                    | ectorOfPlan                                                                                                    | ntPest",Eukary                                                                                                    | ota,Metazo                                                                                                    | a,Arthrop                                                                                                    | oda,Insect                                                                                                    | a,Hemiptera                                                                                                    | ,Aphidia                                                                      | lae, 159,                                                                                                    | 4,111,68,                                                                                                    | no data,                                                                                                    | ,no data,                                                                                                    | https://ww                                                                                                    | vw.                                               |
| 17 Aphis goss                                                                                                    | svc https://www.o                                                                                                    | abi.org/                                                                                                    | isc/datasheet                                                                                                    | /6204                                                                                                    |                                                                                                    |                                                                                                    |                                                                                                    |                                                                                                    |                                                                                                    |                                                                                                    |                                                                                                    |                                                                               |                                                                                                    |                                                                                                    |                                                                                                    |                                                                                                    |                                                                                                    |                                                   |
| 18 Aphis spira                                                                                                    | ae https://www.o                                                                                                    | abi.org/                                                                                                    | isc/datasheet                                                                                                    | /6221                                                                                                    |                                                                                                    |                                                                                                    |                                                                                                    |                                                                                                    |                                                                                                    |                                                                                                    |                                                                                                    |                                                                               |                                                                                                    |                                                                                                    |                                                                                                    |                                                                                                    |                                                                                                    |                                                   |
| 19 Araecerus                                                                                                    | fasciculatus coco                                                                                                    | weevil                                                                                                    | Invertebrate                                                                                                    | s. Full datasheet                                                                                                    | "nest naturalEr                                                                                                    | emv" Eukar                                                                                                    | rvota Metazoa                                                                                                    | Arthropod                                                                                                    | Inserta                                                                                                    | Coleontera                                                                                                    | Anthribida                                                                                                    | e 7746                                                                        | 734 00                                                                                                    | data no d                                                                                                    | lata http                                                                                                    | s-//www                                                                                                    | cahi org/                                                                                                    | nc                                                |
| 20 Atherigon:                                                                                                    | a orientalis nenne                                                                                                    | ar fruit fl                                                                                                    | v Invertebrat                                                                                                    | es Full datashee                                                                                                    | t "nest natural                                                                                                    | nemy host                                                                                                    | Animal" Eukar                                                                                                    | vota Metaz                                                                                                    | a Arthro                                                                                                    | noda Inser                                                                                                    | ta Dintera M                                                                                                    | Auscidao                                                                      | 141.6.1                                                                                                    | 22 50 no                                                                                                    | data ht                                                                                                    | tos //www                                                                                                    | w cabi on                                                                                                    |                                                   |
| 21 Bactrocera                                                                                                    | a la https://www.                                                                                                    | abi ora/                                                                                                    | isc/datasheet                                                                                                    | /9719                                                                                                    | it) pestimatorian                                                                                                    |                                                                                                    | , and the second                                                                                                    | fordimetal                                                                                                    | , apra en ro                                                                                                    | poud,moet                                                                                                    | a)oipeerajii                                                                                                    | laseraac                                                                      | ,,,,,,,,,,,,,,,,,,,,,,,,,,,,,,,,,,,,,,,                                                                                                    | 22,50,110                                                                                                    | data)))                                                                                                    |                                                                                                    | , interestion                                                                                                    | 5 0                                               |
| 22 Barlow voll                                                                                                    | los https://www.c                                                                                                    | abi org/                                                                                                    | ise/datasheet                                                                                                    | /10520                                                                                                    |                                                                                                    |                                                                                                    |                                                                                                    |                                                                                                    |                                                                                                    |                                                                                                    |                                                                                                    |                                                                               |                                                                                                    |                                                                                                    |                                                                                                    |                                                                                                    |                                                                                                    |                                                   |
| ZZ barley yell                                                                                                    | iov nups.//www.u                                                                                                    | aut.org/                                                                                                    | ist/uatasileei                                                                                                    | (10555                                                                                                    |                                                                                                    |                                                                                                    |                                                                                                    |                                                                                                    |                                                                                                    |                                                                                                    |                                                                                                    |                                                                               |                                                                                                    |                                                                                                    |                                                                                                    |                                                                                                    |                                                                                                    |                                                   |
| 24 Broad hear                                                                                                    |                                                                                                    |                                                                                                    |                                                                                                    |                                                                                                    |                                                                                                    |                                                                                                    |                                                                                                    |                                                                                                    |                                                                                                    |                                                                                                    |                                                                                                    |                                                                               |                                                                                                    |                                                                                                    |                                                                                                    |                                                                                                    |                                                                                                    |                                                   |
| en form                                                                                                    | n wilt virus. lamiu<br>nat excel:                                                                                                    | m mild n                                                                                                    | nosaic. Viruse                                                                                                    | sFull datasheet.                                                                                                    | "pest.naturalFr                                                                                                    | iemv".Virus                                                                                                    |                                                                                                    | les.Secoviri                                                                                                    | dae59.1                                                                                                    | 44.32.no d                                                                                                    | ata.no data.                                                                                                    | no data.I                                                                     | https://w                                                                                                    | /ww.cabi                                                                                                    | i.org/coc                                                                                                    | /datashe                                                                                                    | et/8674                                                                                                    |                                                   |
| en form                                                                                                    | n wilt virus.lamiuu<br>nat excel:                                                                                                    | m mild m                                                                                                    | results from the                                                                                                    | SFull datasheet.                                                                                                    | "nest.naturalFr<br>ng Tool <2021-10-0                                                                                                    | iemv".Virus                                                                                                    |                                                                                                    | les.Secoviri                                                                                                    | dae59.1.                                                                                                    | 44.32.no d                                                                                                    | ita.no data.                                                                                                    | no data.I                                                                     | https://w                                                                                                    | /ww.cabi                                                                                                    | i.org/coc                                                                                                    | /datashe                                                                                                    | et/8674                                                                                                    |                                                   |
| en form                                                                                                    | n wilt virus.lamiuu<br>nat excel:                                                                                                    | m mild m                                                                                                    | results from the                                                                                                    | sFull datasheet.<br>CABI Horizon Scanni                                                                                                    | "nest.naturalFr<br>ng Tool <2021-10-0                                                                                                    | iemv".Virus                                                                                                    | Picomavira                                                                                                    | les.Secoviri                                                                                                    | dae59.1                                                                                                    | 44.32.no d                                                                                                    | ita.no data.                                                                                                    | no data.I                                                                     | https://w                                                                                                    | /ww.cabi                                                                                                    | i.org/coc                                                                                                    | /datashe                                                                                                    | et/8674                                                                                                    |                                                   |
| A1   Sensitivity:                                                                                                    | n wilt virus lamius<br>nat excel:                                                                                                    | m mild n                                                                                                    | results from the                                                                                                    | SFull datasheet.                                                                                                    | "nest.naturalFr                                                                                                    | iemv".Virus                                                                                                    | EPicornavira                                                                                                    |                                                                                                    | dae59.1                                                                                                    | dential Rest                                                                                                    | icted                                                                                                    | no data.ł                                                                     | https://w                                                                                                    | /ww.cabi                                                                                                    | i.org/coc                                                                                                    | /datashe                                                                                                    | et/8674                                                                                                    |                                                   |
| A1   Sensitivity:                                                                                                    | n wilt virus. lamius<br>nat excel:                                                                                                    | m mild n<br>Search                                                                                                    | results from the                                                                                                    | CABI Horizon Scanni                                                                                                    | "nest.naturalFr<br>ng Tool <2021-10-09                                                                                                    | emv".Virus                                                                                                    | L M                                                                                                    | lic CAB                                                                                                    | Confi                                                                                                    | dential Rest                                                                                                    | icted R                                                                                                    | s s                                                                           | T                                                                                                    | uww.cabi                                                                                                    | i.org/coc                                                                                                    | /datashe<br>W                                                                                                    | et/8674                                                                                                    | ,                                                 |
| A1<br>Sensitivity:<br>A1<br>Sensitivity:<br>A<br>Sensitivity:<br>A<br>Sensitivity:<br>A<br>Sensitivity:<br>A<br>Sensitivity:<br>A<br>Sensitivity:<br>Sensitivity:<br>Sensi                                                     | n wilt virus.lamiui<br>nat excel:<br>× ✓ A<br>CABI /<br>B C Original<br>S from the CABI Horizon                                                                                                    | M mild m<br>Search<br>D<br>Scannin,<br>Scannin,                                                                                                    | results from the<br>E F<br>g Tool 2021-10-1                                                                                                    | CABI Horizon Scanni                                                                                                    | ng Tool <2021-10-09                                                                                                    | emv".Virus                                                                                                    | L M                                                                                                    | lic CAB                                                                                                    | Confi<br>O                                                                                                    | dential Rest                                                                                                    | icted                                                                                                    | S                                                                             | T<br>Pathwaye                                                                                                    | U<br>N/A (Inclu                                                                                                    | V<br>V                                                                                                    | W wests with                                                                                                    | x                                                                                                    | Y                                                 |
| A1<br>Sensitivity:<br>Search results<br>Care at risk:<br>Care at risk:<br>C                                                                                | n wilt virus.lamiuu<br>nat excel:<br>: × ✓ &<br>CABI /<br>S from the CABI locitoric<br>Congo, Democratic Real<br>B, 2021. Horicoric Real                                                                                                    | M mild m<br>Search<br>D<br>Scannin,<br>public of th<br>ning Tool.                                                                                                    | results from the<br>g Tool <2021-10-<br>le ; Source Areas                                                                                                    | CABI Horizon Scanni<br>G H Horizon Scanni<br>99<br>: Angolo, Burundi, Ce<br>comendium, Vei                                                                                                    | ng Tool <2021-10-0:                                                                                                    | 3><br>K<br>blic, Congo, Re<br>ernational. http://www.science.com/<br>blic.com/<br>blic.c | L Pub<br>public of the, Rw<br>ps://www.cab.ot                                                                                                    | les_Secoviri                                                                                                    | Confi<br>O<br>dan, Tanza                                                                                                    | iential Rest<br>P (<br>nia, Uganda, a                                                                                                    | icted<br>λ R<br>ambia, Zambia                                                                                                    | S , Angola ;                                                                  | T<br>Pathways:                                                                                                    | vww.cabi<br>U<br>N/A (inclu                                                                                                    | V<br>ding datasi                                                                                                    | W<br>w<br>neets with                                                                                                    | x no pathways                                                                                                    | ۱<br>dat                                          |
| A1 Constitution                                                                                                    | n wilt virus.lamiui<br>nat excel:<br>× ✓ &<br>CABI /<br>C<br>S from the CABI Horizon<br>Congo, Democratic Reg<br>B, 2021. Horizon Scan<br>B, 2021. Horizon Scan                                                                                                    | M mild n<br>Search<br>D Scannin<br>public of th<br>ning Tool.                                                                                                    | results from the<br>g Tool <2021-10-1<br>te ; Source Areas<br>Crop Protection<br>IningTool/Coun                                                                                                    | G H<br>39><br>CABI Horizon Scanni<br>93><br>: Angola, Burundi, Ct<br>Compendum. Wallingu                                                                                                    | ng Tool <2021-10-0<br>I J<br>entral African Repu<br>rgford, VX: CAB Inte<br>id=44a07740-235-4                                                                                                    | K<br>blic, Congo, Re<br>errational. http:<br>crational. http:<br>c                                                                                                    | L Pub<br>L M<br>ps://www.cabi.or                                                                                                    | lic CAB<br>N<br>anda, South Su<br>g/cpc.>                                                                                                    | Confii<br>O<br>dan, Tanza                                                                                                    | dential Rest<br>P (<br>nia, Uganda, 2                                                                                                    | icted<br>R<br>ambia, Zambia                                                                                                    | S<br>, Angola ;                                                               | T<br>Pathways:                                                                                                    | U<br>N/A (Inclu                                                                                                    | V<br>ding datasi                                                                                                    | W<br>w                                                                                                    | x x                                                                                                    | dat                                               |
| A1<br>Sensitivity:<br>A<br>Search results<br>Area at risk: C<br>Area trisk: C<br>Search Url; ht<br>Search Url; ht<br>Search U                                                                                                | at excel:                                                                                                    | D Search<br>D Search<br>D Scannin,<br>public of th<br>ning Tool.<br>4orizonSca                                                                                                    | E F<br>g Tool <2011-10-<br>le ; Source Areas<br>Crop Protection<br>nningTool/Coun                                                                                                    | G H<br>G Horizon Scanni<br>G H<br>Jayo Angola, Burundi, Ci<br>Compendium. Wallin<br>try/SearchResult2gu                                                                                                    | ng Tool <2021-10-0:<br>I J<br>Intral African Repu<br>ngford, UK: CAB Intr<br>d=44a07740-23f5-4                                                                                                    | 3><br>K<br>blic, Congo, Re<br>ernational. http:<br>cl3-643e-04ba                                                                                                    | L Pub<br>L M<br>public of the, Rw<br>ps://www.cabi.or<br>(#8590340                                                                                                    | lic CAB<br>anda, South Su<br>g/cpc.>                                                                                                    | Confi<br>O<br>dan, Tanza                                                                                                    | dential Rest<br>P (<br>nia, Uganda, 2                                                                                                    | icted<br>R<br>ambia, Zambia                                                                                                    | s<br>, Angola ;                                                               | T<br>Pathways:                                                                                                    | U<br>N/A (Inclu                                                                                                    | V<br>ding datas                                                                                                    | W<br>w                                                                                                    | X no pathways                                                                                                    | dat                                               |
| A1  Call Call Call Call Call Call Call Cal                                                                                                    | n wilt virus.lamiuu<br>nat excel:<br>× ✓ A<br>× ✓ A                                                                                                    | D Search<br>D Search<br>D Scannin,<br>public of th<br>ning Tool.<br>torizonSca<br>s://www.cc                                                                                                    | E F<br>For Volume<br>cosults from the<br>cosult of protection<br>bit org protection<br>bit org/terms-ar                                                                                                    | G H<br>99-<br>99-<br>4. Angola, Burundi, C<br>Compendium. Wallio<br>try/SearchResult?gu<br>d-conditions/                                                                                                    | ng Tool <2021-10-0:                                                                                                    | K<br>k<br>blic, Congo, Re<br>errational. http:<br>cl3-843e-04ba                                                                                                    | L Pub<br>L Pub<br>public of the, M<br>rss//www.cabi.or                                                                                                    | les.Secoviri                                                                                                    | Confi<br>O<br>dan, Tanza                                                                                                    | dential Rest<br>P (<br>nia, Uganda, 7                                                                                                    | icted R<br>ambia, Zambia                                                                                                    | S<br>, Angola ;                                                               | T<br>Pathways:                                                                                                    | U<br>N/A (Inclu                                                                                                    | V<br>ding datasi                                                                                                    | W weets with                                                                                                    | x no pathways                                                                                                    | ۱<br>dat                                          |
| A1 *<br>Sensibility<br>Sensibility                                        | n wilt virus.lamiuu<br>nat excel:<br>X                                                                                                    | D Search<br>D Search<br>D Scannin,<br>public of th<br>ning Tool.<br>40rizonSca<br>s://www.cc                                                                                                    | E F<br>Fool <2021-10-<br>e ; Source Areas<br>Chap Fool <2021-10-<br>e ; Source Areas<br>Chap Fool <2021-10-<br>ms fool <2021-10-<br>ms fool <                                           | G H<br>39><br>CABI Horizon Scanni<br>39><br>Angola, Burundi, Ci<br>Compendum, Vallingu<br>d-conditions/<br>10omain, Kingdom                                                                                                    | ng Tool <2021-10-0<br>I J<br>I J<br>Infran Repu<br>ngford, UK: CAB Int-<br>d-44a07740-2315-4<br>Phylum Class                                                                                                    | 3><br>K<br>bblic, Congo, Ret<br>renational. Net<br>c18-643e-04ba<br>Order F                                                                                                    | L Pub<br>L Pub<br>L M<br>ps://www.cab.or<br>fatsgeadu                                                                                                    | les.Secoviri<br>N<br>anda, South Su<br>g/cpc.><br>e S Total num                                                                                                    | Confir<br>O<br>dan, Tanza                                                                                                    | dential Rest<br>P (<br>nia, Uganda, 2                                                                                                    | icted<br>R<br>R<br>Host Habitats                                                                                                    | s<br>, Angola ;<br>Plant par                                                  | T<br>Pathways:                                                                                                    | U<br>N/A (Inclu                                                                                                    | V<br>ding datasi                                                                                                    | W<br>heets with                                                                                                    | X no pathways                                                                                                    | \<br>dat                                          |
| A1<br>Sensibility:<br>Sensibility:<br>Sensibility                                                              | n wilt virus.lamiuu<br>nat excel:                                                                                                    | M mild n<br>Search<br>D Sannin<br>public of th<br>ning Tool.<br>HorizonSca<br>s://www.cs<br>conter CPC<br>(datas Full<br>(datas Full                                                                                                    | E F<br>Tool 2021-10-0<br>Tool 2021-10-0<br>F of Scatter Areas<br>Tool 2021-10-0<br>F of Scatter Areas<br>Tool 2021-10-0<br>F of S                      | G H<br>G H<br>G H<br>G H<br>G H<br>G<br>S<br>S Angola, Burundi, C<br>Compendium. Walli<br>try/SeorthResul7gu<br>d-condthResul7gu<br>d-condthResul7gu<br>Domain Kingdom<br>Eukaryota Metazoa                                                                                                    | ng Tool <2021-10-0:<br>I J<br>antral African Repu<br>ngford, UK: CAB Intr<br>d=444a07740-23f5-4<br>Phylum Class<br>Mollusca Gastrop<br>Arthrono Kachh                                                                                                    | K<br>K<br>bblic, Congo, Re<br>errational. http:<br>Cl3-642-04ba<br>Order F<br>Order F<br>Via                                                                                                    | L Putornavira                                                                                                    | les.Secoviri                                                                                                    | Confi<br>O<br>dan, Tanza<br>lumber o N<br>3                                                                                             | d4.32.no d                                                                                                    | icted R<br>ambla, Zambia<br>Host Habitats<br>159                                                                                                    | S<br>, Angola ;<br>Plant par                                                  | T<br>Pathways:                                                                                                    | U<br>N/A (Inclu<br>bttps://w                                                                                                    | v<br>ding datasl                                                                                                    | W<br>heets with<br>rg/cpc/dat.                                                                                                    | X<br>no pathways<br>asheet/26400                                                                                                    | )<br>dat                                          |
| A1<br>Sensitivity<br>A1<br>Search regultz<br>A a at risk: C<br>A a at risk: C<br>A a at risk: C<br>A a at risk: C<br>A a at risk: C<br>A a at risk: C<br>For terms and<br>A a Achatin § ag<br>A Achatin § ag<br>A Acha                                                                                                 | n wilt virus. Lamiuu<br>nat excel:<br>× ✓ A<br>CABI / A<br>S fon the CABI Horizon<br>CABI / A<br>B C<br>S fon the CABI Horizon<br>CABI / A<br>B C<br>B C<br>B C<br>B C<br>B C<br>CABI / A<br>CABI / A<br>CABI | D<br>Search<br>D<br>Search<br>Ining Tool.<br>AorizonSca<br>s://www.cc<br>conter CPC<br>I datas Full<br>datas Full<br>Full<br>Full                                                                                                    | E F<br>Food <2021-10-0<br>Food <2021-10-0<br>Food <2021 | G H<br>go H<br>go H<br>g | ng Tool <2021-10-0<br>ng Tool <2021-10-0<br>I J<br>Intral African Repu<br>grond, UK: CAB Intr<br>dd-44a07740-2315-4<br>Phylum Class<br>Phylum Class<br>Mollusca Gastrop<br>Arthropoc Aracha                                                                                                    | K<br>blic, Congo, Re<br>mational. NIL<br>C18-643e-04ba<br>Order F<br>Jeoc Stylomma A<br>Hemioter M                                                                                                    | L Pitcornavira Public of the, Rw public of the, Rw public of the, Rw public of the, Rw Family Invasiv Actantici, Invasiv Actantici, Invasiv Actantici, Invasiv Actantici, Invasiv                                                                                                    | les.Secoviri<br>ic CAB<br>anda, South St<br>g/cpc.><br>e S Total num N<br>e 127<br>e 118<br>189                                                                                                    | Confi<br>O<br>dan, Tanza<br>Jumber o N<br>3<br>2<br>2                                                                                   | 44.32.no d<br>jential Rest<br>p (<br>nia, Uganda, 2<br>umber o Tota<br>125<br>82<br>123                                                                                                    | icted karalista.no data.                                                                                                    | S<br>, Angola ;<br>Plant par<br>no data<br>no data                            | T<br>Pathways:<br>no data<br>no data                                                                                                    | U<br>N/A (Inclusted in the second second | V<br>ding datasl<br>t URL(s)<br>rww.cabi.c<br>rww.cabi.c                                                                                                    | W<br>neets with<br>rg/cpc/dat<br>rg/cpc/dat                                                                                                    | X<br>no pathways<br>asheet/26400<br>asheet/26410<br>asheet/3611                                                                                                    | ۲<br>dat<br>htt                                   |
| A1  C Sensitivity C Sensitivity C Sensitivit                                                                                                    | n wilt virus. Lamiuu<br>nat exceel:                                                                                                    | D Search<br>D Joint Scannin,<br>Joint Scannin,<br>Joint Joint Join                                                                                                    | esults from the<br>E F<br>Tool <2021.0<br>Source Areas<br>Croip Prool <2021.0<br>Source Areas<br>Croip Prool <2021.0<br>Source Areas<br>Croip Prool <2021.0<br>Source Areas<br>Croip Prool <2021.0<br>Source Areas<br>Croip Prool <2021.0<br>Source Areas<br>Croip Prool <2021.0<br>Source Areas<br>Croip Prool <2021.0<br>Source Areas<br>Croip Prool <2021.0<br>Source Areas<br>Croip Prool <2021.0<br>Source Areas<br>Croip Prool <2021.0<br>Source Areas<br>Contro Datashee<br>datasi pest, natu<br>datasi pest, natu<br>datasi pest, natu<br>datasi pest, natu                                                                                                    | G H<br>39-<br>CABI Horizon Scanni<br>G H<br>39-<br>20-<br>20-<br>20-<br>20-<br>20-<br>20-<br>20-<br>20                                                                                                    | ng Tool <2021-10-0<br>I J<br>J<br>entral African Repu<br>ngford, UK: CAB Intr.<br>do-44a07740-23f5-4<br>Phylum Class<br>Phylum Class<br>Arthropoc Insecta<br>Arthropoc Insecta                                                                                                    | K<br>K<br>blic, Congo, Regeneration<br>constraints and the second second secon                                                                                                    | L Pub<br>L Pub<br>L M<br>A<br>apublic of the, Rw<br>ps://www.cab.or<br>fas9c340<br>Family Invasiv<br>Achetindi invasiv<br>Chophydi invasiv<br>Aphildiae                                                                                                    | les.Secoviri<br>n<br>anda, South Si<br>g/cpc.><br>e<br>S Total num M<br>e<br>118<br>129<br>226                                                                                                    | dae59.1<br>o<br>dan, Tanza<br>dan, Tanza                                                                                                | dential Rest<br>p (<br>nia, Uganda, 2<br>nia, Uganda, 2<br>125<br>82<br>123<br>159                                                                                                    | icted R<br>R<br>ambia, Zambia<br>Host Habitats<br>153<br>19 no data<br>64 no data<br>83 no data                                                                                                    | S<br>, Angola ;<br>Plant par<br>no data<br>no data<br>no data                 | T<br>Pathways:<br>no data<br>no data                                                                                                    | U<br>N/A (Incluing<br>batashee<br>https://w<br>https://w                                                                                                    | v<br>ding datasl<br>t URL(s)<br>www.cabi.c<br>www.cabi.c                                                                                                    | W<br>heets with<br>rg/cpc/dat<br>rg/cpc/dat<br>rg/cpc/dat                                                                                                    | x<br>no pathways<br>asheet/2640;<br>asheet/2611;<br>asheet/3147                                                                                                    | htt<br>htt                                        |
| A1   Sensitivity  Sensitivity  Sensitivity  Sensitivity  Sensitivity  A1  Sensitivity  A2  Sensitivity  Sensitivity  A2  Sensitivity  Sensitivity  S                                                                                                    | n wilt virus. Lamiuu<br>nat excel:                                                                                                    | D Search<br>D Search<br>D Search<br>N Scannin,<br>public of tr<br>AorizonSca<br>S;//www.cc<br>Conter CPC<br>I datas Full<br>I datas Full<br>I datas Full<br>Full<br>I datas Full<br>Full                                                                                                    | E F<br>g Tool <2021-10-<br>e ; Source Areas<br>crop Protection<br>biorg/rems-ar<br>conte Datashest, natu<br>datasi pest, natu<br>datasi pest, natu<br>datasi pest, natu<br>datasi pest, natu<br>datasi pest, natu                                                                                                    | G H<br>Some and the second second secon                                                                                                    | ng Tool <2021-10-09<br>ng Tool <2021-10-09<br>ng Tool <2021-10-09<br>ntral African Repu<br>geford, UK: CAB Intr<br>d=444007740-2315-4<br>Phylum Class<br>Mollusca Gastrop<br>Arthropoc Insecta<br>Arthropoc Insecta<br>Arthropoc Insecta                                                                                                    | kemv". Virus<br>k<br>blic, Congo, Re<br>ernational. http:<br>Cla-843e-04ba<br>Order F<br>coc Stylomma / a<br>Coleopter S<br>Coleopter S                                                                                                    | L Pub                                                                                                    | les. Secoviri<br>ic CAB<br>N<br>anda, South St<br>g/cpc.><br>e S Total num N<br>e 1127<br>e 118<br>189<br>e 226<br>31                                                                                                    | Confii<br>O<br>dan, Tanza<br>Jumber o Ni<br>3<br>2<br>5<br>1<br>1                                                                       | 44.32.no d<br>dential Rest<br>P 0<br>nia, Uganda, 2<br>nia, Uganda, 2<br>125<br>82<br>123<br>159<br>30                                                                                                    | icted<br>R<br>Ambla, Zambla<br>Host Habitats<br>153<br>159 no data<br>64 no data<br>83 no data<br>8                                                                                                    | S<br>, Angola ;<br>Plant par<br>no data<br>no data<br>no data<br>no data      | T<br>Pathways:<br>no data<br>no data                                                                                                    | U<br>N/A (inclu<br>b Datashee<br>https://w<br>https://w<br>https://w                                                                                                    | v<br>ding datasl<br>www.cabi.c<br>www.cabi.c<br>www.cabi.c                                                                                                    | W<br>neets with<br>rg/cpc/dat<br>rg/cpc/dat<br>rg/cpc/dat                                                                                                    | x<br>no pathways<br>asheet/26401<br>asheet/38011<br>asheet/38013                                                                                                    | htt<br>htt                                        |
| A1 *<br>Senstimity<br>Senstimity               | n wilt virus. Lamiur<br>nat excel:<br>x x x k<br>CABI / K<br>S forn the CABI Horizon<br>CABI / K<br>S forn the CABI Horizon<br>CABI / K<br>S cont the CABI Horizon<br>CABI / K<br>S cont the CABI / K<br>S cont the CABI / K<br>S cont the CABI / K<br>S                                                                                                    | D Search<br>D Search<br>D Scannin,<br>public of th<br>ning Tool.<br>HorizonSca<br>s://www.cc<br>conter CPC<br>(datas Full<br>(datas Full<br>(datas Full<br>(datas Full<br>(datas Full                                                                                                    | E F<br>For the second second seco                                                                                                    | G H<br>gg<br>G H<br>gg<br>Angel Horizon Scanni<br>G H<br>gg<br>Angel Horizon Scanni<br>Compendium, Wallin<br>try/SearchResult?gu<br>d-conditions/<br>Domain Kingdom<br>Eukaryota Metazoa<br>Eukaryota Metazoa<br>Eukaryota Metazoa<br>Eukaryota Metazoa                                                                                                    | ng Tool <2021-10-0:<br>I J<br>Intral African Repu<br>grond, UK: CAB Intr<br>da-44a07740-23f5-4<br>Phylum Class<br>Mollusca Gastrop<br>Arthropoc Insecta<br>Arthropoc Insecta<br>Arthropoc Insecta                                                                                                    | K<br>blic, Congo, Re<br>mrational. Ntt<br>C18-643e-04ba<br>Order F<br>Hemipter, A<br>Lepidopte f<br>Coleopter S<br>Hemipter, A                                                                                                    | LPicornavira Pub L M apublic of the, Rw apublic of the, Rw apublic                                                                                                    | lec.Secoviri<br>N<br>anda, South St<br>g/cpc.><br>E S Total num N<br>e 127<br>e 118<br>189<br>e 226<br>311<br>e 96                                                                                                    | Confii<br>O<br>dan, Tanza<br>lumber o N<br>3<br>2<br>5<br>1<br>1<br>1<br>2                                                              | dential Rest<br>P (<br>nia, Uganda, 2<br>125<br>82<br>123<br>159<br>30<br>90                                                                                                    | icted R<br>ambia, Zambia<br>Host Habitats<br>153<br>19 no data<br>8 no data<br>8<br>252 no data                                                                                                    | S<br>, Angola ;<br>Plant par<br>no data<br>no data<br>no data                 | T<br>Pathways:<br>no data<br>no data                                                                                                    | U<br>N/A (Inclu<br>5 Datashee<br>https://w<br>https://w<br>https://w<br>https://w                                                                                                    | V<br>ding datasi<br>t URL(s)<br>www.cabi.c<br>www.cabi.c<br>www.cabi.c<br>www.cabi.c                                                                                                    | W<br>neets with<br>rg/cpc/dat.<br>rg/cpc/dat.<br>rg/cpc/dat.<br>rg/cpc/dat.                                                                                                    | X<br>no pathways<br>asheet/2640;<br>asheet/3601;<br>asheet/3802;<br>asheet/3802;<br>asheet/3862;                                                                                                    | htt<br>bttt                                       |
| A1  C Sensitivity C Sensitivity C Sensitivit                                                                                                    | A wilt virus. Lamiur<br>at excel:                                                                                                    | D Search<br>D Search<br>D Search<br>Jon Scannin<br>Joublic of th<br>JorizonSca<br>S://www.cc<br>Conter CPC<br>Gotas Full<br>I datas Full<br>I datas Full<br>Full<br>I datas Full<br>Bas                                                                                                    | esults from the<br>E F<br>Tool <2021.04<br>E Source Areas<br>Croip Proof <2021.04<br>Basis pest, natu<br>datas pest, natu<br>datas pest, natu<br>datas pest, natu<br>datas pest, natu<br>datas pest, natu<br>datas pest, natu<br>datas pest, natu<br>datas pest, natu<br>datas pest, natu<br>datas pest, natu                                                                                                    | G H<br>39-<br>CABI Horizon Scanni<br>G H<br>39-<br>20-<br>20-<br>20-<br>20-<br>20-<br>20-<br>20-<br>20                                                                                                    | ng Tool <2021-10-0:<br>I J<br>antral African Repu<br>ngford, UK: CAB Inti<br>Id=44a07740-23f-4<br>Phylum Class<br>Mollusca Gastrop<br>Mollusca Gastrop<br>Arthropoc Insecta<br>Arthropoc Insecta<br>Arthropoc Insecta                                                                                                    | K<br>K<br>blic, Congo, Re<br>ernational. http:<br>Class43e-04ba<br>Order F<br>Henipter, A<br>Henipter, A<br>Henipter, A<br>Henipter, A<br>Henipter, A                                                                                                    | L Pub<br>L Pub<br>L M<br>apublic of the, Rw cabio<br>rts59c340<br>Family Invasiv<br>Achatindi Invasiv<br>Aphidiae<br>Aphidiae<br>Manual Invasiv                                                                                                    | lec. Secoviri<br>N<br>anda, South S<br>g/cpc.><br>e S Total num N<br>e 1127<br>e 118<br>118<br>e 316<br>31<br>e 96<br>56                                                                                                    | Confii<br>O<br>dan, Tanza<br>dan, Tanza<br>3<br>2<br>5<br>1<br>1<br>1<br>2<br>5<br>1                                                    | dential Rest<br>P (<br>inia, Uganda, 2<br>125<br>82<br>123<br>30<br>90<br>54                                                                                                    | icted<br>R<br>Host Habitats<br>153<br>159 no data<br>83 no data<br>8252 no data<br>11 no data                                                                                                    | S<br>s<br>, Angola ;<br>Plant par<br>no data<br>no data<br>no data<br>no data | T<br>Pathways:<br>no data<br>no data<br>no data                                                                                                    | U<br>N/A (Inclu<br>bttps://w<br>https://w<br>https://w<br>https://w                                                                                                    | v<br>ding datasi<br>tuRL(s)<br>www.cabi.c<br>www.cabi.c<br>www.cabi.c<br>www.cabi.c<br>www.cabi.c                                                                                                    | W<br>neets with<br>rg/cpc/dat<br>rg/cpc/dat<br>rg/cpc/dat<br>rg/cpc/dat                                                                                                    | x<br>no pathways<br>asheet/26400<br>asheet/5611<br>asheet/3147<br>asheet/3147<br>asheet/3147                                                                                                    | Y<br>dat<br>; htt<br>htt                          |
| A1  Sensibility: A1 Sensibility: A1 Sensibility: A Sensibility: A                                                                                                    | n wilt virus. Lamiuu<br>nat excel:                                                                                                    | D<br>D<br>D<br>Search<br>D<br>D<br>D<br>Search<br>D<br>D<br>D<br>Search<br>D<br>D<br>D<br>Search<br>D<br>D<br>D<br>Search<br>D<br>D<br>Search<br>D<br>D<br>Search<br>D<br>D<br>Search<br>D<br>D<br>Search<br>D<br>D<br>Search<br>D<br>D<br>Search<br>D<br>Search<br>D<br>S<br>S<br>S<br>S<br>S<br>S<br>S<br>S<br>S<br>S<br>S<br>S<br>S<br>S<br>S<br>S<br>S<br>S                                                                                                    | E F<br>g Tool <2021-10-1<br>g Tool <2021-10-1<br>e ; Source Areas<br>Crop Protection<br>abi.org/terms-ar<br>source Matashest, natu<br>dataj pest, natu<br>dataj pest, natu<br>dataj pest, natu<br>dataj pest, natu<br>dataj pest, natu<br>dataj pest, natu<br>dataj pest, natu                                                                                                    | G H<br>39><br>CABI Horizon Scanni<br>39><br>39-<br>39-<br>39-<br>4-<br>39-<br>39-<br>4-<br>39-<br>4-<br>39-<br>4-<br>39-<br>4-<br>39-<br>4-<br>4-<br>39-<br>4-<br>39-<br>4-<br>4-<br>39-<br>4-<br>39-<br>4-<br>39-<br>4-<br>39-<br>4-<br>39-<br>4-<br>39-<br>4-<br>39-<br>4-<br>39-<br>4-<br>39-<br>4-<br>39-<br>4-<br>39-<br>4-<br>29-<br>4-<br>29-<br>4-<br>29-<br>4-<br>29-<br>4-<br>29-<br>4-<br>29-<br>4-<br>29-<br>4-<br>29-<br>29-<br>4-<br>29-<br>29-<br>29-<br>29-<br>29-<br>29-<br>29-<br>29                                                                                                    | ng Tool <2021-10-09<br>ng Tool <2021-10-09<br>grond, UK: CAB Intr<br>d-44a07740-23f5-4<br>Phylum Class<br>Mollusca Gastroj<br>Arthropoc Insecta<br>Arthropoc Insecta<br>Arthropoc Insecta<br>Arthropoc Insecta                                                                                                    | K<br>blic, Congo, Re<br>errational. http:<br>Cla-B43e-O4ba<br>Order F<br>Soc Stylomma /<br>Hemipter, A<br>Hemipter, A<br>Hemipter, A                                                                                                    | L Pub                                                                                                    | les. Secoviri<br>N<br>anda, South St<br>g/cpc.><br>e 127<br>e 127<br>e 128<br>189<br>e 226<br>311<br>e 96<br>566<br>144                                                                                                    | dae59.1                                                                                                    | dential         Rest           P         0           nia, Uganda, z         125           82         123           123         30           90         54           91         30           92         31                                                                      | icted<br>R<br>ambia, Zambia<br>Host Habitats<br>159<br>19 no data<br>64 no data<br>83 no data<br>8<br>252 no data<br>11 no data<br>81 no data                                                                                                    | S<br>Plant part<br>no data<br>no data<br>no data                              | T<br>Pathways:<br>no data<br>no data<br>no data                                                                                                    | U<br>N/A (Inclu<br>Datashee<br>https://w<br>https://w<br>https://w<br>https://w<br>https://w                                                                                                    | V<br>URL(s)<br>tURL(s)<br>vww.cabi.o.<br>vww.cabi.o.                                                                                                    | W<br>neets with<br>rg/cpc/dat<br>rg/cpc/dat<br>rg/cpc/dat<br>rg/cpc/dat<br>rg/cpc/dat                                                                                                    | x<br>no pathways<br>asheet/76400<br>asheet/3611<br>asheet/3147<br>asheet/3140<br>asheet/41411<br>asheet/4141<br>asheet/4141                                                                                                    | Y<br>dat<br>; htt<br>http<br>http                 |
| A1 *<br>Sensitivity<br>Sensitivity                                        | n wilt virus. Lamiuu<br>nat excel:<br>× ✓ A<br>CABI / A<br>S fon the CABI Horizon<br>CABI / A<br>S fon the CABI Horizon<br>CABI / A<br>B CABI Horizon<br>CABI / A<br>B CABI / A<br>B CABI / A<br>B CABI / A<br>B CABI / A<br>B CABI / A<br>B CABI / A<br>B CABI / A<br>CABI / A<br>B CABI / A<br>B CABI / A<br>B CABI / A<br>B CABI / A<br>CABI / A<br>B CABI / A<br>B CABI / A<br>B CABI / A<br>B CABI / A<br>B CABI / A<br>B CABI / A<br>CABI / A<br>B CABI / A<br>CABI / A<br>B CABI / A<br>CABI / A<br>CABI / A                   | D Search<br>D Scannin, Search<br>HorizonSca<br>(/www.c.<br>(/www.c.<br>(/))))))))))))))))))))))))))))))))))))                                                                                                    | E F<br>Ford <2021-10-<br>e ; Source Areas<br>Croop Protection<br>bib.org/ferms-ar<br>dataj pest, natu<br>dataj pest, natu                                                                                                    | CABI Horizon Scanni<br>G H<br>99-<br>30-<br>30-<br>30-<br>30-<br>30-<br>30-<br>30-<br>30-<br>30-<br>30                                                                                                    | Ing Tool <2021-10-09 Ing Tool <2021-10-09 Intral African Repug<br>Intral African Repug<br>Ingrod, UK: CAB Intr<br>Id=44a07740-23f5-4 Phylum Class<br>Mollusca Gastrop<br>Arthropoc Insecta<br>Arthropoc Insecta<br>Arthropoc Insecta<br>Arthropoc Insecta<br>Arthropoc Insecta                                                                                                    | K<br>k<br>k<br>k<br>k<br>k<br>k<br>k<br>k<br>k<br>k<br>k<br>k<br>k                                                                                                    | Eurornavira Picornavira Pub L Pub L Pub L M spublic of the, Rw spublic of the, Rw spublic of the, Rw spublic of the, Rw spublic of the, Rw spublic of the, Rw spublic of the, Rw Spublic of the, Rw Spublic                                                                                                    | lec. Secoviri<br>N<br>anda, South St<br>g/cpc.><br>e S Total num N<br>e 127<br>e 127<br>e 127<br>e 127<br>e 127<br>e 127<br>e 127<br>e 127<br>e 127<br>e 127<br>e 127<br>e 127<br>e 127<br>e 126<br>s 189<br>e 96<br>6 46<br>159<br>e 39<br>6                                                                                                    | Confine<br>O<br>dan, Tanza<br>dan, Tanza<br>3<br>2<br>5<br>1<br>1<br>2<br>2<br>1<br>2<br>2<br>4<br>8                                    | dential Rest<br>P (<br>nia, Uganda, 2<br>125<br>123<br>159<br>30<br>54<br>88<br>111<br>229                                                                                                    | icted R<br>R<br>A<br>Host Habitats<br>153<br>19 no data<br>64 no data<br>252 no data<br>11 no data<br>68 no data<br>13 no data<br>68 no data<br>13 no data                                                                                                    | S<br>Angola ;<br>Plant par<br>no data<br>no data<br>no data<br>no data        | T<br>Pathways:<br>no data<br>no data<br>no data<br>no data                                                                                                    | U<br>N/A (Inclu<br>Datashee<br>https://w<br>https://w<br>https://w<br>https://w<br>https://w                                                                                                    | V<br>tuRL(s)<br>tuRL(s)<br>turww.cabi.o.<br>turww.cabi.o.<br>turwww.cabi.o.<br>turwwww.cabi.o.<br>turwwww.cabi.o.<br>turwwww.cabi.o.<br>turwwww.cabi.o.<br>turwwwwwwwwwwwwwwwwwwwwwwwwwwwwwwwwwwww                                                                                                    | W<br>rg/cpc/data<br>rg/cpc/data<br>rg                           | x<br>no pathways<br>asheet/2640;<br>asheet/3601;<br>asheet/3802;<br>asheet/3802;<br>asheet/410;<br>asheet/410;<br>asheet/410;<br>asheet/1966;<br>asheet/616;                                                                                                    | Y<br>dat<br>; http<br>http                        |
| A1    Sensitivity  A1  Sensitivity  A  Sensitivity  A  Sensitivity  Sensitivity  Se                                                                                                    | n wilt virus. Lamiur<br>nat excel:<br>CABI / F<br>B C<br>CABI / F<br>B C<br>CABI / F<br>B C<br>CABI / F<br>B C<br>CABI / F<br>B C<br>C Horizon Sean<br>ttps://www.cabi.org//<br>d conditions sear. http:<br>d conditions sear. http:<br>ternatio Taxonomi ISC<br>nt Afric Invertebri Full<br>a aphid Invertebrates<br>atk cuts Invertebrates<br>tatfy:<br>Invertebrates<br>affa yel Viruses<br>affa yel Viruses                                                                                                    | m mild n<br>Search<br>D<br>D<br>Sanning Tool<br>Sanning Tool<br>Sanning Too                                                                              | esults from the<br>E F<br>Tool <2021.10<br>es Source Areas<br>Croip Prool <2021.00<br>es Source Areas<br>Croip prool <2021.00<br>es Source Areas<br>Croip prool <2021.00<br>es Source Areas<br>es Source Areas<br>es Sou                                                                                                    | G H<br>G H<br>Data Scanni<br>G H<br>Data Scanni<br>CABI Horizon Scanni<br>Data Scanni<br>Scangola, Burundi, Ci<br>Ccompendium. Wallin<br>try/SearchResul?gu<br>d-conditions.<br>Tomain Kingdom<br>Eukaryota Metazoa<br>Eukaryota Metazoa<br>Eukaryota Metazoa<br>Eukaryota Metazoa<br>Eukaryota Metazoa<br>Eukaryota Metazoa<br>Eukaryota Metazoa<br>Eukaryota Metazoa<br>Eukaryota Metazoa<br>Eukaryota Metazoa<br>Eukaryota Metazoa<br>Eukaryota Metazoa                                                                                                    | ng Tool <2021-10-01<br>I J<br>I J<br>Intral African Repu-<br>ngford, UK: CAB Inti<br>Id-44a07740-2375-4<br>Phylum Class<br>Mollusca Gastrop<br>Arthropoc Insecta<br>Arthropoc Insecta<br>Arthropoc Insecta<br>Arthropoc Insecta<br>Arthropoc Insecta<br>Arthropoc Insecta<br>Arthropoc Insecta<br>Arthropoc Insecta<br>Arthropoc Insecta<br>Arthropoc Insecta<br>Arthropoc Insecta                                                                                                    | K<br>blic, Congo, Re<br>ernational. http:<br>Coleopter 5<br>Hemipter /<br>Lepidopter 6<br>Hemipter /<br>Hemipter /<br>Hemipter /<br>Hemipter /<br>Hemipter /<br>Hemipter /<br>Hemipter /                                                                                                    | L Pub<br>L Pub<br>L M<br>epublic of the, Rw<br>epublic of the, Rw<br>epublic of the,                                                                            | lec. Secoviri<br>N<br>anda, South S<br>g/cpc.><br>e S Total num N<br>e 1127<br>e 1189<br>e 2266<br>311<br>e 316<br>566<br>566<br>566<br>567<br>577<br>577<br>577<br>577<br>577<br>57                                                                                                    | Confi<br>O<br>O<br>dan, Tanza<br>3<br>2<br>5<br>1<br>1<br>2<br>2<br>4<br>4<br>8<br>4                                                    | dential Rest<br>P (<br>Jumber o Tota<br>123<br>159<br>30<br>90<br>488<br>111<br>229<br>170                                                                                                    | icted R<br>R<br>Host Habitats<br>153<br>19 no data<br>64 no data<br>83 no data<br>82 no data<br>11 no data<br>81 no data<br>81 no | S<br>, Angola ;<br>Plant par<br>no data<br>no data<br>no data                 | T<br>athways:<br>no data<br>no data<br>no data<br>no data<br>no data                                                                                                    | U<br>Datashee<br>https://w.<br>https://w.<br>https://w.<br>https://w.<br>https://w.                                                                                                    | V<br>URL(s)<br>URL(s)<br>VWW.cabi.o.<br>VWW.cabi.o.<br>VWWW.cabi.o.<br>VWWW.cabi.o.<br>VWWWW.cabi.o.<br>VWWW.cabi.o.<br>VWWWW.cabi.o.<br>VWWWW.cabi.o.<br>VWWWW.cabi.o.<br>VWWWW.cabi.o.<br>VWWWW.cabi.o.<br>VWWWW.cabi.o.<br>VWWWW.cabi.o.<br>VWWWW.cabi.o.<br>VWWWWWWWWWWWWWWWWWWWWWWWWWWWWWWWWWWW                                                                                                    | W<br>wets with<br>rg/cpc/dat<br>rg/cpc/dat<br>rg/c | x<br>no pathways<br>asheet/2640<br>asheet/2640<br>asheet/362<br>asheet/3862<br>asheet/4141<br>asheet/3862<br>asheet/4141<br>asheet/3862<br>asheet/4141<br>asheet/21436<br>asheet/21436<br>asheet/21436                                                                                                    | y<br>dat<br>htt<br>htt<br>htt                     |
| A1<br>Sensibility:<br>A1<br>Sensibility:<br>A1<br>Sensibility:<br>A2<br>Area artisty:<br>Area artisty:<br>Artisty:<br>Artisty:<br>Arti | n wilt virus. Lamiur<br>nat excel:<br>CABI /<br>B C G<br>S forn the CABI Horize<br>S forn the CABI Horize<br>S forn the CABI Horize<br>S forn the CABI Horize<br>CABI /<br>B C G<br>S forn the CABI Horize<br>S forn the CABI Horize<br>S forn the CABI Horize<br>S forn the CABI Horize<br>S forn the CABI Horize<br>S for the CABI Horize<br>S for the CABI                                                                                                    | m mild n<br>Search<br>on Seannin,<br>public of th<br>ining Tool. J<br>conter CPC<br>conter CPC | E F F F F To State State                                                                                                    | CABI Horizon Scanni<br>G H<br>99-<br>39-<br>30-<br>30-<br>40-condtitions/<br>40-condtitions/<br>40-con                                                                                                    | ng Tool <2021-10-0:<br>I J<br>entral African Repu<br>gford, UK: CAB Intr<br>d=44a07740-23f5-4<br>Phylum Class<br>Mollusca Gastrop<br>Arthropoc Insecta<br>Arthropoc Insecta<br>Arthropoc Insecta<br>Arthropoc Insecta<br>Arthropoc Insecta<br>Arthropoc Insecta<br>Arthropoc Insecta<br>Arthropoc Insecta<br>Arthropoc Insecta<br>Arthropoc Insecta<br>Arthropoc Insecta                                                                                                    | K<br>k<br>bilc, Congo, Re<br>errational. http:<br>Cl8-843e-04ba<br>Order F<br>boc Stylomma /<br>Lepidopte<br>Coleopter 2<br>Hemipter, /<br>Hemipter, /<br>Hemipter, /<br>Hemipter, /<br>Hemipter, /<br>Hemipter, /<br>Hemipter, /<br>Hemipter, /<br>Hemipter, /<br>Hemipter, /<br>Hemipter, /<br>Hemipter, /<br>Hemipter, /<br>Hemipter, /<br>Hemipter, /<br>Hemipter, /<br>Hemipter, /<br>Hemipter, /<br>Hemipter, /                                                                                                    | L Pub<br>L Pub<br>Public of the, Rw<br>ps://www.cablo.yw<br>fas9e340<br>Family Invasity<br>fas9e340<br>Family Invasity<br>fas9e340<br>Family Invasity<br>fas9e340<br>Family Invasity<br>fas9e340<br>Family Invasity<br>fas9e340<br>Family Invasity<br>fas9e340<br>Family Invasity<br>fas9e340<br>Family Invasity<br>fas9e340<br>Family Invasity<br>fas9e340<br>Family Invasity<br>fas9e340<br>Family Invasity<br>fas9e340<br>Family Invasity<br>fas9e340<br>Family Invasity<br>fas9e340<br>Family Invasity<br>Family Invasity | les. Secoviri<br>N<br>N<br>anda, South St<br>g/cpc.><br>e 127<br>e 118<br>189<br>e 226<br>311<br>e 302<br>566<br>144<br>e 302<br>e 302<br>271<br>777                                                                                                    | Confi<br>O<br>O<br>dan, Tanza<br>3<br>2<br>5<br>1<br>1<br>2<br>1<br>2<br>4<br>8<br>4<br>4                                               | dential Rest<br>P (c)<br>nia, Uganda, 2<br>nia, Uganda, 2<br>125<br>82<br>123<br>159<br>30<br>90<br>54<br>54<br>121<br>129<br>120<br>50<br>54<br>54<br>54<br>55<br>55<br>55<br>55<br>55<br>55<br>55                                                                            | icted kata.<br>http://www.ictediana.<br>http://www.ictediana.<br>http://wwww.ictediana.<br>http://wwww.ictediana.<br>http://wwwwwwwwwwwwwwwwwwwwwwwwwwwwwwwwww                                                                                                    | S<br>s, Angola ;<br>Plant par<br>no data<br>no data<br>no data<br>no data     | T<br>Pathways:<br>No data<br>no data<br>no data<br>no data<br>no data<br>no data                                                                                                    | U<br>N/A (Inclu<br>Datashee<br>https://w<br>https://w<br>https://w<br>https://w<br>https://w<br>https://w                                                                                                    | V<br>ding datasi<br>t URL(s).<br>vvvv.cabi.ci<br>vvvv.cabi.ci<br>vvvv.cabi.ci                                                                                                    | W<br>w<br>rg/cpc/dat<br>rg/cpc/dat<br>rg/cpc/dat<br>rg/cpc/dat<br>rg/cpc/dat<br>rg/cpc/dat<br>rg/cpc/dat<br>rg/cpc/dat                                                                                                    | x<br>no pathways<br>ssheet/2640;<br>ssheet/5611;<br>ssheet/5611;<br>ssheet/3801;<br>asheet/4141;<br>asheet/4141;<br>asheet/4143;<br>asheet/6196;<br>asheet/6203;<br>asheet/6221;<br>asheet/6221;                                                                                                    | y<br>dat<br>htt<br>htt<br>htt                     |
| A1  C Sensitivity C Sensitivity C Sensitivit                                                                                                    | n will virus. Lamiur<br>nat excel:                                                                                                    | D Search<br>D On Scannin<br>Torrig Tool.<br>Jorrig Tool.<br>JorrizonSca<br>Gatas Full<br>Ball<br>d datas Full<br>Full<br>d datas Full<br>Full<br>G datas Full<br>Full<br>Full<br>Full<br>Full<br>Full<br>Full<br>Full                                                                                                    | E         F           Tool <2021-10-                                                                                                    | CABI Horizon Scanni<br>G H<br>99><br>Angola, Burundi, C<br>Compendium, Wallin<br>try/SearchResult?gu<br>d-conditions/<br>Ubaryota Metazoa<br>Eukaryota Metazoa<br>Eukaryota Metazoa                                                                                                    | "nest.naturalFr<br>ng Tool <2021-10-0:<br>Intral African Repu<br>grofu, UK: CAB Inti<br>da-44a07740-23f5-4<br>Phylum Class<br>Mollusca Gastrog<br>Arthropoc Insecta<br>Arthropoc Insecta<br>Arthropoc Insecta<br>Arthropoc Insecta<br>Arthropoc Insecta<br>Arthropoc Insecta<br>Arthropoc Insecta<br>Arthropoc Insecta<br>Arthropoc Insecta<br>Arthropoc Insecta<br>Arthropoc Insecta<br>Arthropoc Insecta<br>Arthropoc Insecta                                                                                                    | K     K                                                                                                    | EPicornavira<br>Public of the, Rw<br>spublic of the, Rw<br>spublic of the, Rw<br>Spublic of the, Rw<br>Spublic of the,                                                                                      | les. Secoviri<br>ic CA8<br>anda, South St<br>g/cpc.><br>e S Total num N<br>e 1277<br>e 1189<br>e 2266<br>164<br>189<br>e 2266<br>164<br>189<br>e 302<br>e 302<br>e 30                                                                                                    | Confin<br>O<br>O<br>dan, Tanza<br>3<br>2<br>5<br>1<br>1<br>2<br>2<br>1<br>2<br>1<br>2<br>4<br>4<br>8<br>4<br>4<br>4<br>6                | 44.32.no d                                                                                                    | icted R<br>R<br>Host Habitats<br>13<br>19 no data<br>83 no data<br>252 no data<br>11 no data<br>251 no data<br>253 no data<br>123<br>51<br>34<br>50 no data                                                                                                    | S<br>Angola ;<br>Plant par<br>no data<br>no data<br>no data                   | T<br>T<br>Pathways:<br>Pathways:<br>Pathways:<br>C<br>Pathways:<br>C<br>C<br>C<br>C<br>C<br>C<br>C<br>C<br>C<br>C<br>C<br>C<br>C<br>C<br>C<br>C<br>C<br>C<br>C | U<br>N/A (inclu<br>Datashee<br>https://w<br>https://w<br>https://w<br>https://w<br>https://w<br>https://w                                                                                                    | V<br>URL(s)<br>UWW.cabi.ci<br>WWW.cabi.ci<br>WWW.cabi.ci<br>WWW.cabi.ci<br>WWW.cabi.ci<br>WWW.cabi.ci<br>WWW.cabi.ci<br>WWW.cabi.ci<br>WWW.cabi.ci                                                                                                    | W<br>rg/cpc/data<br>rg/cpc/data<br>rg                           | x<br>no pathways<br>asheet/2640;<br>asheet/361;<br>asheet/380;<br>asheet/380;<br>asheet/380;<br>asheet/410;<br>asheet/410;<br>asheet/6204;<br>asheet/6204;<br>asheet/6204;<br>asheet/6204;<br>asheet/6204;                                                                                                    | Y<br>dat<br>http<br>http<br>http<br>http          |
| A1    Sensitivity  A  Sensitivity  A  Sensitivity  Sensitivity  Sensity  Sensitivity                                                                                                    | n wilt virus. Lamiur<br>nat excel:<br>CABI / F<br>B C<br>CABI / F<br>B C<br>CORD, CABI / F<br>B C<br>CORD, CABI / F<br>CORD, CABI / F<br>CORD, CABI / F<br>CORD, CABI / F<br>CORD, CABI / F<br>B C<br>CORD, CABI / F<br>B C<br>C C<br>CABI / F<br>B C<br>C C<br>CABI / F<br>B C<br>C C<br>CABI / F<br>B C<br>C C<br>C C<br>C C<br>C C<br>C C<br>C C<br>C C                                                                                                    | m mild n<br>D<br>D<br>Search<br>D<br>D<br>D<br>Search<br>D<br>D<br>D<br>Search<br>D<br>D<br>D<br>Search<br>D<br>D<br>D<br>D<br>D<br>D<br>D<br>D<br>D<br>D<br>D<br>D<br>D<br>D<br>D<br>D<br>D<br>D<br>D                                                                                                    | esults from the<br>E F<br>Tool C3021-10-0<br>c 3021-10-0<br>c 302                                                                       | CABI Horizon Scanni<br>G H<br>29-<br>29-<br>20-<br>20-<br>20-<br>20-<br>20-<br>20-<br>20-<br>20-<br>20-<br>20                                                                                                    | "nest.naturalFr<br>ng Tool <2021-10-01<br>ng Tool <2021-10-01<br>ng Tool <2 | K K K K K K K K K K K K K K K K K K K                                                                                                    | L Puber L Puber L Pube                                                                                                    | lec. Secoviri<br>N<br>anda, South S<br>g/cpc.><br>e S Total num N<br>e 1127<br>e 1189<br>e 1286<br>311<br>e 966<br>311<br>e 966<br>314<br>926<br>314<br>926<br>314<br>926<br>31<br>926<br>31<br>926<br>926<br>31<br>92<br>926<br>31<br>927<br>92<br>926<br>926<br>926<br>926<br>926<br>926<br>926<br>926<br>926                                                                                                    | Confine<br>O<br>dan, Tanza<br>dan, Tanza<br>1<br>2<br>1<br>1<br>2<br>4<br>4<br>8<br>4<br>4<br>6<br>2                                    | dential Rest<br>P 0<br>amber o Tota<br>125<br>82<br>123<br>159<br>30<br>90<br>41<br>111<br>229<br>170<br>67<br>122<br>41                                                                                                    | icted kara.<br>kta.no data.<br>Kost Habitats<br>153<br>159<br>159<br>159<br>159<br>159<br>159<br>159<br>159                                                                                                    | S<br>s, Angola ;<br>Plant par<br>no data<br>no data<br>no data<br>no data     | T<br>Pathways:<br>Pathways:<br>Path                                                                                                    | U<br>N/A (inclu<br>Datashee<br>https://w<br>https://w<br>https://w<br>https://w<br>https://w<br>https://w                                                                                                    | V<br>URL(s)<br>UVW.cabi.c<br>WWW.cabi.c<br>WWW.cabi.c<br>WWW.cabi.c<br>WWW.cabi.c<br>WWW.cabi.c<br>WWW.cabi.c<br>WWW.cabi.c<br>WWW.cabi.c                                                                                                    | W<br>neets with<br>rg/cpc/dat<br>rg/cpc/dat<br>rg/cpc/dat<br>rg/cpc/dat<br>rg/cpc/dat<br>rg/cpc/dat<br>rg/cpc/dat<br>rg/cpc/dat<br>rg/cpc/dat<br>rg/cpc/dat                                                                                                    | x<br>no pathways<br>asheet/2640;<br>asheet/2640;<br>asheet/3801;<br>asheet/3801;<br>asheet/3802;<br>asheet/4141;<br>asheet/3802;<br>asheet/4141;<br>asheet/4141;<br>asheet/4141;<br>asheet/4141;<br>asheet/4143;<br>asheet/4141;<br>asheet/6680;<br>asheet/7731;<br>asheet/7731;                                                                                                    | Y<br>dat<br>http<br>http<br>http<br>http          |
| A1 Sensibility:<br>A1 Sensibility:<br>A1 Sensibility:<br>A Sensibility:<br>A Sensibili                                                                                                   | n wilt virus. Lamiuu<br>nat excel:                                                                                                    | D<br>D<br>Search<br>D<br>D<br>Search<br>H<br>D<br>D<br>Search<br>H<br>D<br>D<br>Search<br>H<br>D<br>D<br>Search<br>H<br>D<br>D<br>Search<br>H<br>D<br>D<br>Search<br>H<br>D<br>D<br>Search<br>H<br>D<br>D<br>D<br>S<br>Com<br>Search<br>H<br>D<br>D<br>D<br>S<br>Com<br>Search<br>H<br>D<br>D<br>D<br>S<br>Com<br>Search<br>H<br>D<br>D<br>D<br>S<br>Com<br>Search<br>H<br>D<br>D<br>D<br>S<br>Com<br>Search<br>H<br>D<br>D<br>D<br>D<br>S<br>Com<br>Search<br>H<br>D<br>D<br>D<br>S<br>Com<br>Search<br>H<br>D<br>D<br>D<br>C<br>D<br>D<br>S<br>Com<br>Search<br>H<br>D<br>D<br>D<br>C<br>D<br>D<br>S<br>Com<br>Search<br>H<br>D<br>D<br>D<br>S<br>Com<br>Search<br>H<br>D<br>D<br>D<br>S<br>Com<br>Search<br>H<br>D<br>D<br>D<br>S<br>Com<br>Search<br>H<br>D<br>D<br>D<br>S<br>Com<br>Search<br>H<br>D<br>D<br>D<br>S<br>Com<br>Search<br>H<br>D<br>D<br>D<br>S<br>Com<br>Search<br>H<br>D<br>D<br>D<br>S<br>Com<br>Search<br>H<br>D<br>D<br>D<br>S<br>Com<br>Search<br>H<br>D<br>D<br>D<br>S<br>Com<br>Search<br>H<br>D<br>D<br>S<br>Com<br>Search<br>H<br>D<br>D<br>S<br>Com<br>Search<br>H<br>Search<br>H<br>D<br>D<br>S<br>Com<br>Search<br>H<br>Search<br>H<br>D<br>D<br>S<br>Com<br>Search<br>H<br>Search<br>H<br>S<br>S<br>S<br>S<br>S<br>S<br>S<br>S<br>S<br>S<br>S<br>S<br>S<br>S<br>S<br>S<br>S<br>S                                                                                                    | E F F F F F F F F F F F F F F F F F F F                                                                                                    | CABI Horizon Scanni<br>G H<br>29-<br>29-<br>29-<br>20-<br>20-<br>20-<br>20-<br>20-<br>20-<br>20-<br>20                                                                                                    | ng Tool <2021-10-0:<br>I J<br>entral African Repu<br>gford, UK: CAB Inti<br>d=44a07740-23f5-4<br>Phylum Class<br>Mollusca Gastrop<br>Arthropoc Insecta<br>Arthropoc Insecta                                                                                                    | K<br>bilc, Congo, Re<br>errational. http:<br>Cls-843e-04ba<br>Order F<br>booc Stylomma A<br>Hemipter, A<br>Hemipter, A<br>Hemi                                                                                              | L Pub<br>L Pub<br>Public of the, Rw<br>spublic of the, Rw<br>spublic of the, Rw<br>spublic of the, Rw<br>spublic of the, Rw<br>spublic of the, Rw<br>spublic of the, Rw<br>spublic of the, Rw<br>spublic of the, Rw<br>spublic of the, Rw<br>spublic of the spublic<br>spublic of the spublic of the spublic<br>spublic of the spublic of the spublic<br>spublic of the spublic of the spublic<br>spublic of the spublic of the spublic<br>spublic of the spublic of the spublic<br>spublic of the spublic of the spublic of the spublic<br>spublic of the spublic of the spublic of the spublic of the spublic<br>spublic of the spublic of the s                                                                                                    | lec. Secoviri<br>ic CAB<br>N<br>anda, South St<br>g/cpc.><br>e S Total num M<br>e 127<br>e 118<br>189<br>e 226<br>311<br>e 302<br>566<br>144<br>e 302<br>e 302<br>e 2221<br>777<br>141<br>e 977                                                                                                    | Confin<br>O<br>O<br>dan, Tanza<br>3<br>2<br>5<br>5<br>1<br>1<br>2<br>2<br>1<br>1<br>2<br>2<br>4<br>8<br>8<br>4<br>4<br>6<br>6<br>2<br>1 | dential Rest<br>P (c)<br>hia, Uganda, 2<br>hia, Uganda, 2<br>125<br>123<br>159<br>30<br>54<br>54<br>59<br>50<br>54<br>54<br>57<br>50<br>50<br>54<br>54<br>56<br>57<br>50<br>50<br>54<br>56<br>57<br>50<br>50<br>50<br>50<br>50<br>50<br>50<br>50<br>50<br>50<br>50<br>50<br>50 | icted kan be and a set of the set of the set                                                                                                    | S<br>S<br>Plant par<br>no data<br>no data<br>no data<br>no data               | T<br>T<br>Pathways:<br>t Pathways:<br>t Pathways:<br>t Pathways:<br>no data<br>no data<br>no data<br>no data<br>no data<br>no data                                                                                                    | U<br>N/A (Inclu<br>Datashee<br>https://w<br>https://w<br>https://w<br>https://w<br>https://w<br>https://w                                                                                                    | V<br>URL(s)<br>V URL(s)<br>V URL(s)<br>V URL(s)<br>V V Cabl.c<br>V V V<br>V V Cabl.c<br>V V V<br>V V V Cabl.c<br>V V V V Cabl.c<br>V V V V V V V V V V V V V V V V V V V                                                                                                     | W<br>w<br>rg/cpc/dat<br>rg/cpc/dat<br>rg/cpc/dat<br>rg/cpc/dat<br>rg/cpc/dat<br>rg/cpc/dat<br>rg/cpc/dat<br>rg/cpc/dat<br>rg/cpc/dat<br>rg/cpc/dat<br>rg/cpc/dat<br>rg/cpc/dat<br>rg/cpc/dat                                                                                                    | x<br>no pathways<br>asheet/2640;<br>asheet/2640;<br>asheet/3611;<br>asheet/3801;<br>asheet/41410;<br>asheet/41410;<br>asheet/41410;<br>asheet/4141;<br>asheet/4141;<br>a | Y<br>dat<br>http:<br>http<br>http<br>http<br>http |
| A1  C Sensitivity A1 C Sensitivity C Sensitivity C Sensiti                                                                                                    | n wilt virus. Lamiur<br>nat excel:                                                                                                    | m mild n<br>Search<br>D<br>on Scannin<br>on Scannin<br>on Scanni                                                                                                    | E         F           Tool <2021-10-10                                                                                                    | CABI Horizon Scanni<br>G H<br>99><br>Angola, Burundi, C<br>Compendium, Wallin<br>try/SearchResult?gu<br>d-conditions/<br>Domain Kingdom<br>Eukaryota Metazoa<br>Eukaryota Metazoa                                                                                                    | ng Tool <2021-10-01<br>I J<br>I J<br>Intral African Repu<br>rgford, UK: CAB Intr<br>Id=44407740-23f-4<br>Phylum Class<br>Mollusca Gastrop<br>Mollusca Gastrop<br>Arthropoc Insecta<br>Arthropoc Insecta<br>Arthropoc Insecta<br>Arthropoc Insecta<br>Arthropoc Insecta<br>Arthropoc Insecta<br>Arthropoc Insecta<br>Arthropoc Insecta<br>Arthropoc Insecta<br>Arthropoc Insecta<br>Arthropoc Insecta<br>Arthropoc Insecta<br>Arthropoc Insecta<br>Arthropoc Insecta                                                                                                    | K     K                                                                                                    | L Pub<br>L Pub<br>L M<br>apublic of the, Rw<br>ps://www.cabi.or<br>fr859c340<br>Family Invasiv<br>Achatinii Invasiv<br>Achatinii Invasiv<br>Aphidiae invasiv<br>Aphidiae invasiv<br>Aphidiae invasiv<br>Aphidiae invasiv<br>Aphidiae invasiv<br>Aphidiae invasiv<br>Aphidiae invasiv<br>Aphidiae invasiv<br>Aphidiae invasiv                                                                                                    | les. Secoviri<br>N<br>anda, South S<br>g/cpc.><br>e S Total num N<br>e 118<br>e 118<br>e 118<br>e 127<br>e 118<br>e 126<br>a 31<br>e 966<br>56<br>144<br>e 2221<br>e 2221 | Confi<br>O<br>O<br>dan, Tanza<br>dan, Tanza<br>1<br>1<br>2<br>1<br>1<br>2<br>4<br>4<br>4<br>4<br>6<br>6<br>2<br>1<br>2                  | dential Rest<br>P (<br>Jumber o Tota<br>125<br>123<br>123<br>123<br>123<br>123<br>123<br>123<br>123                                                                                                    | icted<br>R<br>Host Habitats<br>153<br>159<br>159<br>159<br>159<br>159<br>159<br>159<br>159                                                                                                    | S<br>Angola ;<br>Plant par<br>no data<br>no data<br>no data<br>no data        | T<br>athways:<br>Pathways:<br>Pathw                                                                                                    | U<br>U<br>N/A (indu<br>Datashee<br>https://w<br>https://w<br>https://w<br>https://w<br>https://w<br>https://w<br>https://w                                                                                                    | V<br>Ultrage datast<br>t URL(s)<br>www.cabi.o.<br>www.cabi.o.<br>wwwwwwwwwwwwwwwwwwwwwwwwwwwwwwwwwww | W           neets with           ng/cpc/dat           ng/cpc/dat<                                                                                                    | x<br>no pathways<br>no pathways<br>asheet/2640<br>asheet/3147<br>asheet/3147<br>asheet/4346<br>asheet/4346<br>asheet/4346<br>asheet/4346<br>asheet/4346<br>asheet/4345<br>asheet/4345<br>asheet/4345<br>asheet/4345<br>asheet/4353<br>asheet/4353<br>asheet/11533                                                                                                    | da<br>htt<br>htt<br>htt<br>htt<br>htt             |

Il existe différentes options pour gérer cela qui dépendront de votre navigateur Internet, de votre système d'exploitation, de votre tableur et de votre version, mais ce qui suit montre des méthodes courantes pour travailler avec des fichiers CSV dans Excel. Cela nécessite que Microsoft Excel soit chargé sur l'appareil que vous utilisez.

Une fois que vous avez ouvert dans Excel, vous pouvez mieux organiser les colonnes pour lire le contenu et ajouter un filtre en sélectionnant la première ligne des données tabulaires (dans l'outil d'analyse d'horizon, il s'agit de la ligne 7) et en sélectionnant Filtre.

| 1 | <ul> <li>↓</li> <li>↓</li></ul> | Delete Fo | rmat<br>▼ | AutoSum   +<br>Fill +<br>Clear + | AZY<br>Sort &<br>Filter * | Find &<br>Select * |                   |   |
|---|----------------------------------------------------------------------------------------------------|-----------|-----------|----------------------------------|---------------------------|--------------------|-------------------|---|
|   |                                                                                                    | Cells     |           | Editi                            | ĝ↓ s                      | ort A to Z         |                   | ^ |
|   |                                                                                                    |           |           |                                  | Ă↑ S                      | ort Z to A         | rt                | ^ |
| _ |                                                                                                    |           |           | (                                | <b>Y</b> E                | ilter              | $\mathbf{\Sigma}$ |   |
|   |                                                                                                    |           |           | For                              | <b>X</b>                  | lear               |                   | × |
| w | Х                                                                                                    | Y         | Z         | AA                               | T <sub>C</sub> R          | leapply            |                   |   |

## 1. Ouvrir avec (open with) ..... Excel dans votre navigateur internet

Lorsque vous cliquez sur télécharger CSV, vous pouvez avoir la possibilité d'ouvrir avec..., sélectionnez Excel. Si vous souhaitez ensuite enregistrer le fichier, il peut toujours être défini sur le type de fichier texte Unicode (\*.txt), mais vous devez plutôt l'enregistrer en tant que classeur Excel (\*.xlsx). Vous devrez peut-être également le faire pour activer les filtres dans votre barre d'outils Excel.

Cet exemple utilisant le navigateur Firefox à partir de l'outil Horizon scanning vous permet de le définir comme valeur par défaut.

| Refine by : 🛛 💡    | Results: 10         | 89 species fou                            | nd                           | Save               | and share scan | Current search:                                           |
|--------------------|---------------------|-------------------------------------------|------------------------------|--------------------|----------------|-----------------------------------------------------------|
| urce areas         | Show: 25 O          | ening Horizon Scanning                    | 202110121207491              | 69.csv             | ×v             | Neighbouring Geographic                                   |
| thways             | Preferred Y<br>name | ou have chosen to open                    | :<br>20211012120749          | 169.csv            |                | Areas<br>Angola X Burundi X<br>Central African Republic X |
| nt hosts           | butilon             | which is: Microsoft<br>from: https://www. | Excel Comma Sepa<br>cabi.org | arated Values File | -              | Congo, Republic of the 🗙                                  |
| int parts in trade |                     | Vhat should Firefox do                    | with this file?              |                    |                | Rwanda 🗙 South Sudan 🗙<br>Tanzania 🗙 Uganda 🗙<br>Zambia 🗙 |
| <u>bitats</u>      |                     | Open with Excel                           | (default)                    |                    | ~              | Pathways                                                  |
| onomic group       | Acacia ang          | ○ Save File ✓ Do this automatica          | Plant hosts                  |                    |                |                                                           |
|                    | scacia con          | ettings can be <mark>c</mark> hanged      | in Firefox's Options         |                    |                | Plants parts in trade                                     |
|                    | Acacia dea          |                                           |                              | OK                 | Cancel         | Habitats                                                  |
|                    | Acacia farmes       | ana nuisache                              | r                            | Iditics            |                | Taxonomic group                                           |
|                    | Acacia karroo       | sweet the                                 | orn F                        | lants              | CPC (Full)     |                                                           |
|                    | Acacia Rainoo       | Sweet the                                 |                              | ion io             | ISC (Full)     |                                                           |
|                    | Acacia longifo      | lia golden w                              | attle P                      | lants              | CPC (Full)     |                                                           |

## 2. Mettez à jour l'association de fichiers pour CSV vers Excel dans vos paramètres Windows

Si votre navigateur ne propose pas d'option pour ouvrir le fichier, vous devrez peut-être configurer votre ordinateur pour qu'il ouvre automatiquement les fichiers .csv dans Excel. Recherchez "Associations de fichiers" dans Windows qui se trouve sous Paramètres système> Choisissez les applications par défaut par type de fichier et recherchez .csv dans la liste des extensions de fichier, puis choisissez Excel par défaut.

Comme ci-dessus, si vous souhaitez ensuite enregistrer le fichier, il peut toujours être défini sur le type de fichier .txt, mais vous devez plutôt l'enregistrer en tant que .xlsx

| ← Settings                                              |                    | - | × |
|---------------------------------------------------------|--------------------|---|---|
|                                                         | ps by file type    |   |   |
| .csa<br>CSA File                                        | + Choose a default |   |   |
| .csproj<br>CSPROJ File                                  | + Choose a default |   | 3 |
| .css<br>Cascading Style Sheet Document                  | + Choose a default |   |   |
| . <b>csv</b><br>Microsoft Excel Comma Separated Values. |                    |   |   |
| .cur<br>Cursor                                          | + Choose a default |   |   |
| .cxx<br>CXX File                                        | + Choose a default |   |   |
|                                                         | 1                  |   |   |

## 3. Ouvril le CSV avec Excel

Si vous avez enregistré le fichier .csv sur votre ordinateur, vous pouvez ouvrir manuellement dans Excel et "Enregistrer sous" un fichier .xlsx comme suit :

Ouvrez Excel, puis accédez à Fichier> Ouvrir et accédez à votre dossier Téléchargements. La valeur par défaut est de rechercher des fichiers Excel, vous devrez donc passer aux fichiers texte (après le nom du fichier) pour révéler les fichiers .csv :

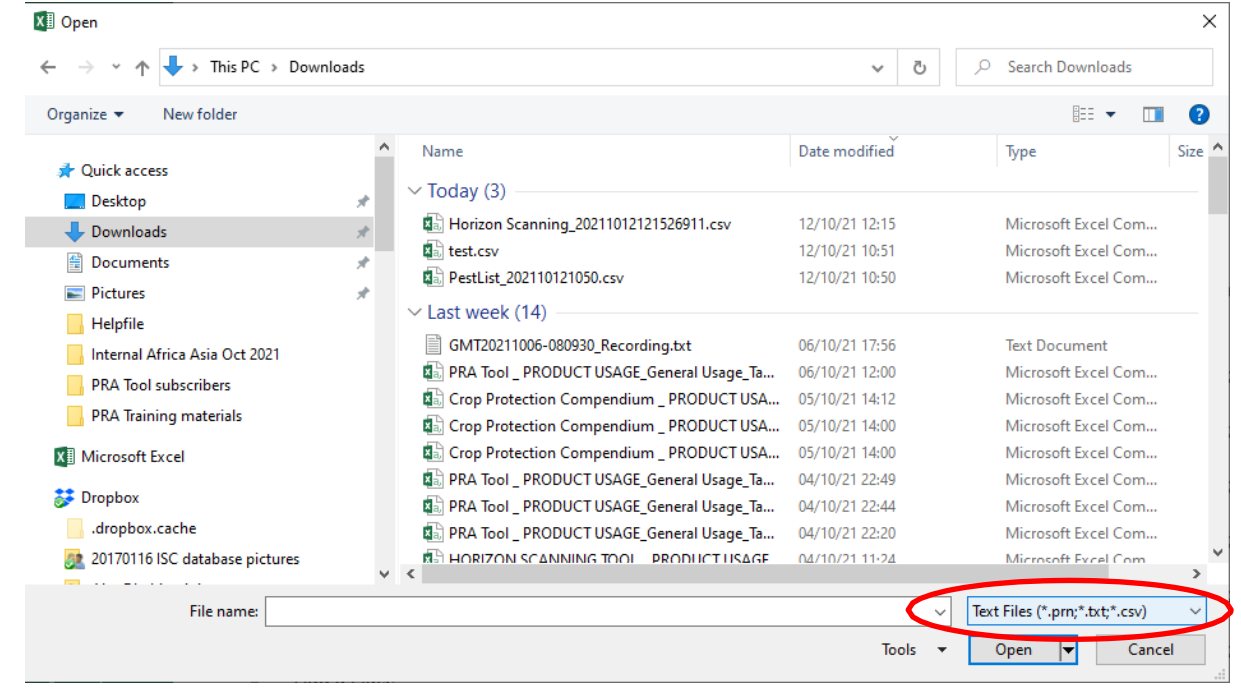

Sélectionnez le fichier : par ex. Horizon Scanning\_2021\*.csv et cliquez sur Ouvrir et cochez la case « Mes données ont des en-têtes » :

|                                                                           |                                                                                                    | l of 3                                                                                                    |                                                                                            |                                                                                             |                                                                                                    | ?                                        |
|---------------------------------------------------------------------------|----------------------------------------------------------------------------------------------------|----------------------------------------------------------------------------------------------------|--------------------------------------------------------------------------------------------|---------------------------------------------------------------------------------------------|----------------------------------------------------------------------------------------------------|------------------------------------------|
| The Text W                                                                | izard has determ                                                                                                    | ined that your data is                                                                                                | Delimited.                                                                                 |                                                                                             |                                                                                                    |                                          |
| If this is co                                                             | rrect, choose Nex                                                                                                    | d, or choose the data                                                                                                 | type that bes                                                                              | t describes you                                                                             | r data.                                                                                            |                                          |
| Original o                                                                | lata type                                                                                                    |                                                                                                    |                                                                                            |                                                                                             |                                                                                                    |                                          |
| Choose t                                                                  | he file type that I                                                                                                  | best describes your da                                                                                                | ta:<br>ac or tabe cor                                                                      | arate each fiel                                                                             | 4                                                                                                  |                                          |
|                                                                           | (ed <u>w</u> idth - Fiel                                                                                             | ds are aligned in colu                                                                                                | mns with spa                                                                               | ces between ea                                                                              | ach field.                                                                                         |                                          |
| Start impo                                                                | tatrow: 1                                                                                                    | File origin:                                                                                                    | 65001 : UI                                                                                 | nicode (UTF-8)                                                                              |                                                                                                    |                                          |
|                                                                           |                                                                                                    |                                                                                                    |                                                                                            |                                                                                             |                                                                                                    |                                          |
| Preview o                                                                 | of file C:\Users\Cl                                                                                                  | ARLES\Downloads\H                                                                                                    | orizon Scanni                                                                              | ng 202110121                                                                                | 21526911.csv.                                                                                      |                                          |
| Preview o                                                                 | of file C:\Users\Ch                                                                                                  | HARLES\Downloads\H                                                                                                    | orizon Scanni                                                                              | ng_202110121                                                                                | 21526911.csv.                                                                                      |                                          |
| Preview of 1 Searco 2 "Area                                               | of file C:\Users\Cf<br>th results fr<br>a at risk: Co                                                                | HARLES\Downloads\Ho<br>om the CABI Hori<br>ngo, Democratic                                                            | zon Scanni<br>Republic (                                                                   | ng_202110121;<br>ing Tool <2<br>of the ; So                                                 | 21526911.csv.<br>021-10-12>,,,<br>urce Areas: 2                                                    | Angola,                                  |
| Preview of<br>1 Searc<br>2 "Area<br>3 "Cita<br>4 Searc                    | of file C:\Users\Cf<br>ch results fr<br>a at risk: Co<br>ation: <cabi,<br>ch Url: https</cabi,<br>                   | HARLES\Downloads\Ho<br>om the CABI Hori<br>ngo, Democratic<br>2021. Horizon S<br>://www.cabi.org/                     | zon Scanni<br>Republic (<br>canning To<br>HorizonSca                                       | ng_202110121;<br>ing Tool <2<br>of the ; So<br>ool. Crop P.<br>anningTool/                  | 21526911.csv.<br>021-10-12>,,,<br>urce Areas: A<br>rotection Cor<br>Country/Searc                  | Angola,<br>Mpendiu<br>chResul            |
| Preview of<br>1 Searcy<br>2 "Area<br>3 "Cita<br>4 Searcy<br>5 For t       | of file C:\Users\Cf<br>ch results fr<br>a at risk: Co<br>ation: <cabi,<br>ch Url: https<br/>cerms and con</cabi,<br> | HARLES\Downloads\He<br>om the CABI Hori<br>ngo, Democratic<br>2021. Horizon S<br>://www.cabi.org/<br>ditions see: htt | zon Scanni<br>zon Scanni<br>Republic (<br>canning To<br>HorizonSca<br>ps://www.(           | ng_2021101212<br>ing Tool <2<br>of the ; So<br>ool. Crop P<br>anningTool/<br>cabi.org/te    | 21526911.csv.<br>021-10-12>,,,<br>urce Areas: D<br>rotection Cor<br>Country/Searc<br>rms-and-cond: | Angola,<br>mpendiu<br>chResul<br>itions/ |
| Preview of<br>1 Searcy<br>2 "Area<br>3 "Cita<br>4 Searcy<br>5 For t       | of file C:\Users\Cf<br>ch results fr<br>a at risk: Co<br>ation: <cabi,<br>ch Url: https<br/>cerms and con</cabi,<br> | HARLES\Downloads\Ho<br>om the CABI Hori<br>ngo, Democratic<br>2021. Horizon S<br>://www.cabi.org/<br>ditions see: htt | zon Scanni<br>Republic (<br>canning To<br>HorizonSca<br>ps://www.(                         | ng_202110121:<br>ing Tool <2<br>of the ; So<br>ool. Crop P.<br>anningTool/<br>cabi.org/te:  | 21526911.csv.<br>021-10-12>,,,<br>urce Areas: A<br>rotection Cor<br>Country/Searc<br>rms-and-cond: | Angola,<br>mpendiu<br>chResul<br>itions/ |
| Preview of<br>1 Searcy<br>2 "Area<br>3 "Cita<br>4 Searcy<br>5 For to<br>4 | of file C:\Users\Cf<br>ch results fr<br>a at risk: Co<br>ation: <cabi,<br>ch Url: https<br/>cerms and con</cabi,<br> | HARLES\Downloads\He<br>om the CABI Hori<br>ngo, Democratic<br>2021. Horizon S<br>://www.cabi.org/<br>ditions see: htt | con Scanni<br>zon Scanni<br>Republic (<br>canning To<br>HorizonSca<br>ps://www.(<br>Cancel | ng_2021101212<br>ing Tool <2<br>of the ; Sor<br>bol. Crop P:<br>anningTool/c<br>cabi.org/te | 21526911.csv.<br>021-10-12>,,,<br>urce Areas: A<br>rotection Cor<br>Country/Searc<br>rms-and-cond: | Angola,<br>mpendiu<br>chResul<br>itions/ |

Après avoir vérifié que la "virgule" est cochée (ci-dessous), vous pouvez aller directement à "Terminer" et les données s'afficheront dans des colonnes. Puis 'Enregistrer sous' \*.xlsx pour conserver cette modification.

| This screen lets you set the delimiters your data contains. You can see how your text is affected in the preview below.  Delimiters  Treat consecutive delimiters as one  Text gualifier:  Data greview                                                                                                    |    |
|----------------------------------------------------------------------------------------------------|----|
| Delimiters          Tab         Semicolon         Comma         Text gualifier:         Other:                                                                                                    |    |
| Data <u>p</u> review                                                                                                    |    |
| Search results from the CABI Horizon Scanning Tool <2021-10-12>                                                                                                    | ], |
| Area at risk: Congo, Democratic Republic of the ; Source Areas: Angola, Bur<br>Citation: <cabi, 2021.="" compendium.="" crop="" horizon="" protection="" scanning="" tool.="" w<br="">Search Url: https://www.cabi.org/HorizonScanningTool/Country/SearchResult?g<br/>For terms and conditions see: https://www.cabi.org/terms-and-conditions/</cabi,> |    |
|                                                                                                    |    |